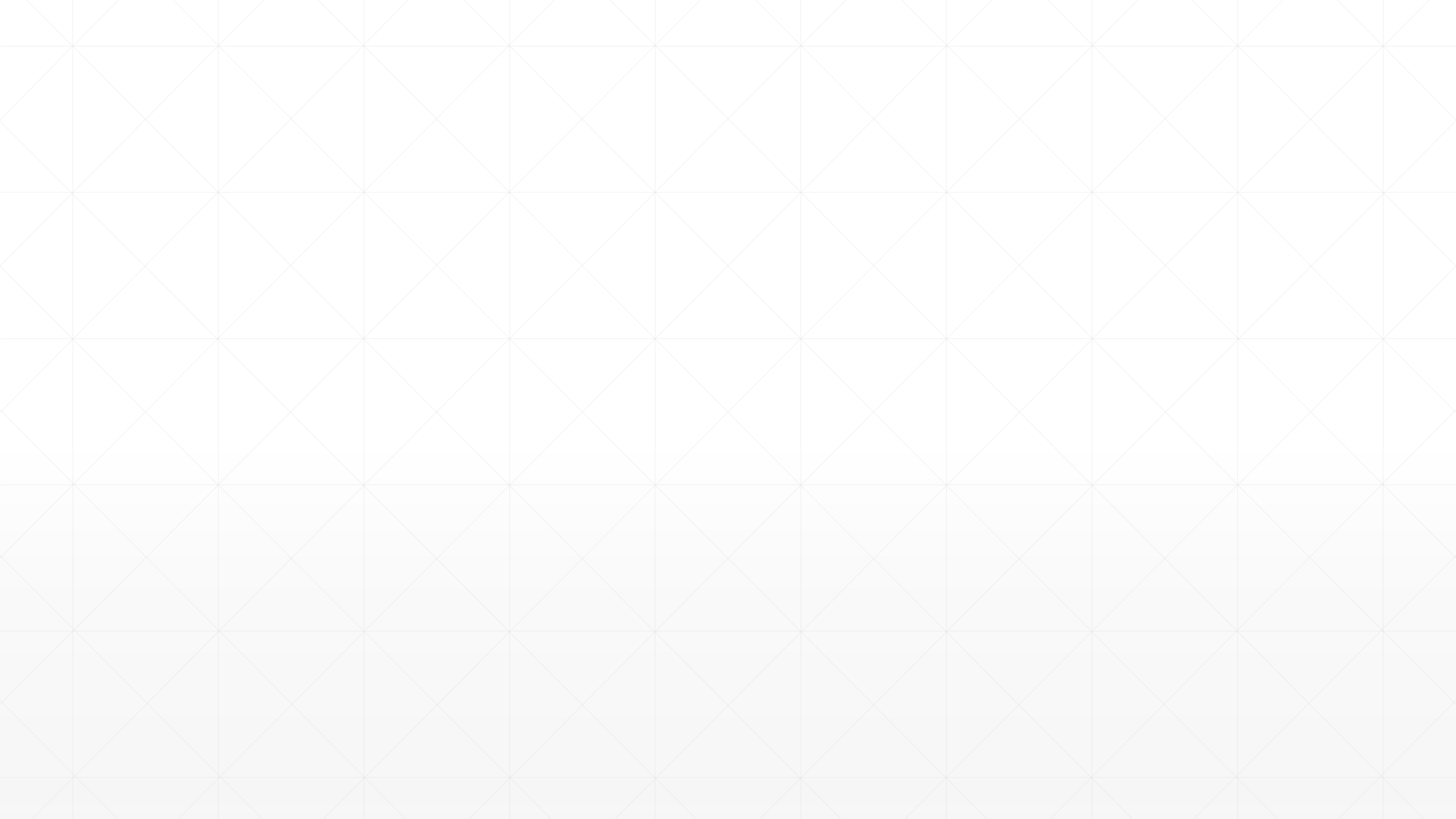

## 如何下載軟體及登入授權畫面

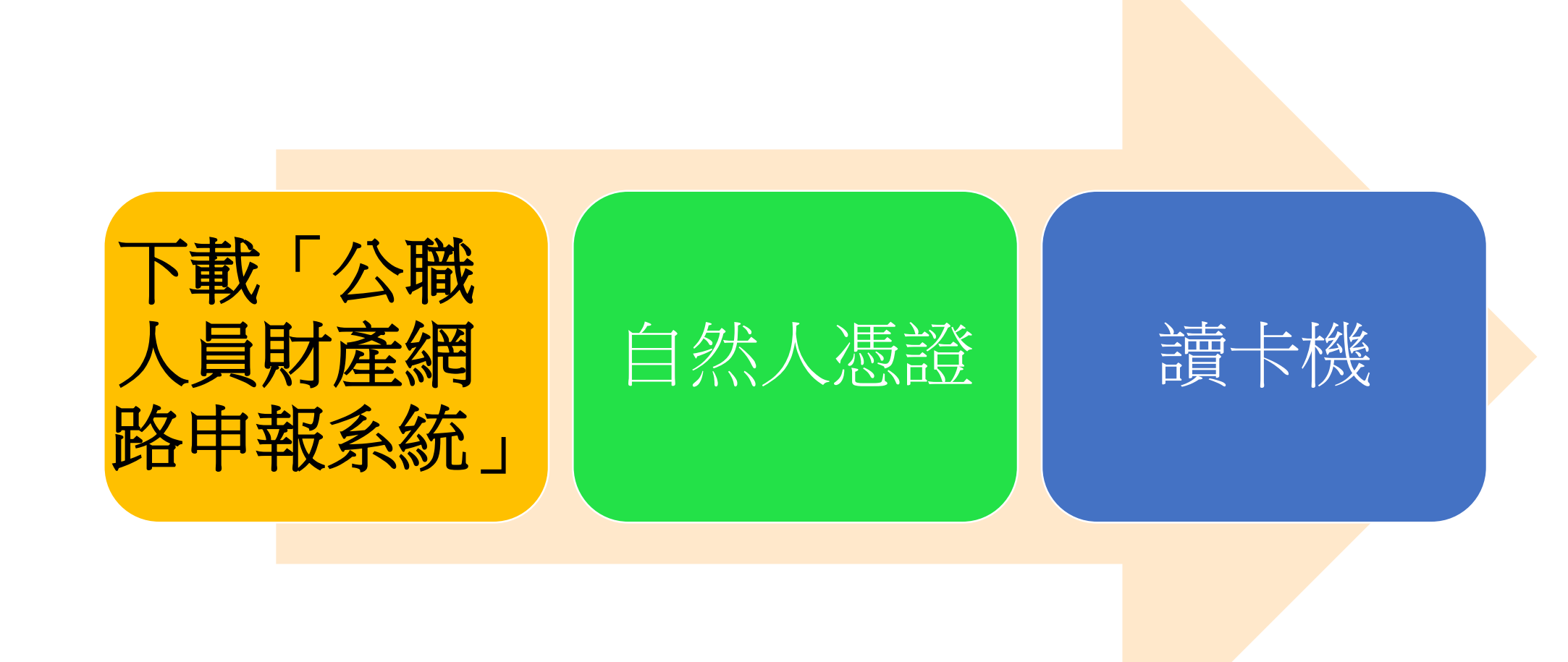

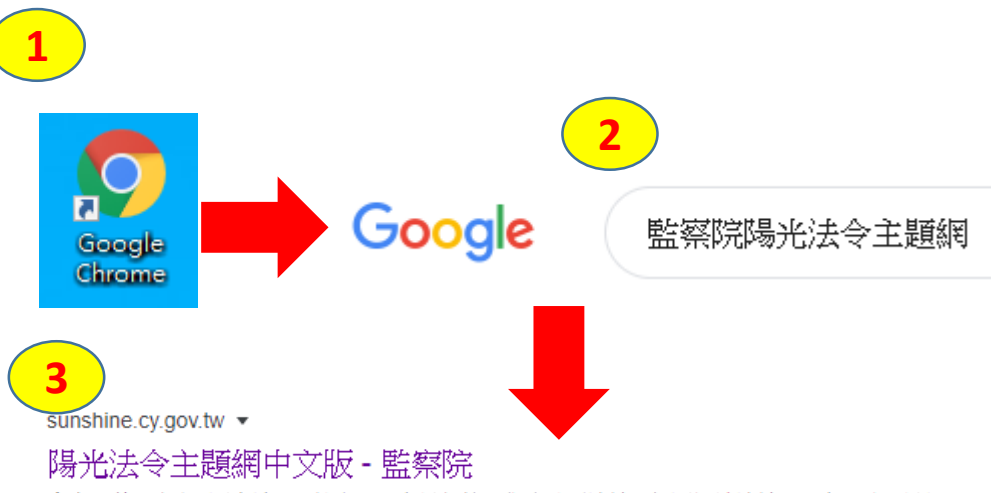

書表下載 · 查(調)閱申請 · 聯絡窗口 · 意見信箱 · 業務重要連結 · 相關網站連結 · 公告園地 · 最新 消息 · 廉政專刊電子書 · 財產申報公告資料 · 政治獻金專戶公告資料 … 建議使用Google Chrome網頁瀏覽器搜尋「監察院陽光法令主題網」 https://sunshine.cy.gov.tw,進入本院網頁, 點選便民服務選單/業務重要連結/公職 人員財產網路申報系統 https://pdis.cy.gov.tw。

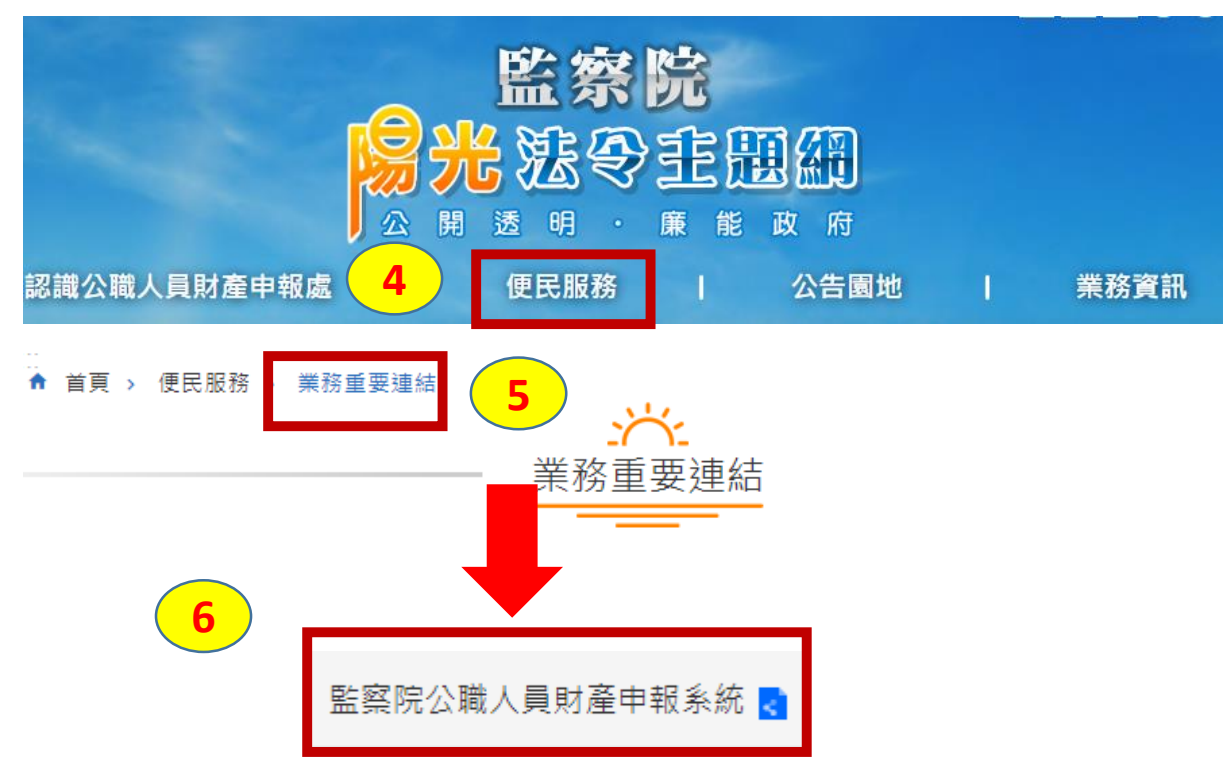

## Windows XP作業系統之使用者自107年 6月1日起即無法使用網路申報系統。

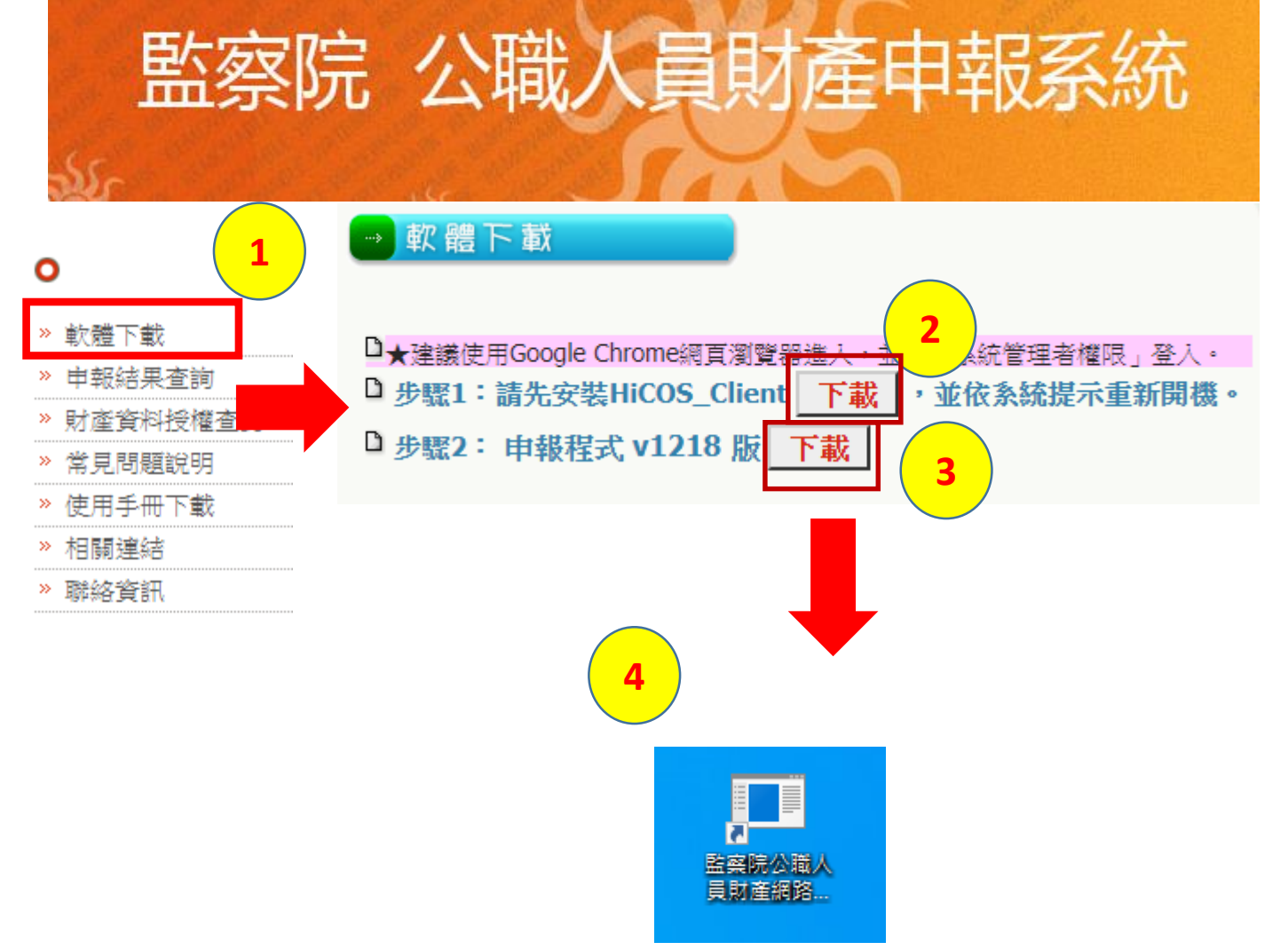

1.軟體下載:
請先下載左圖「步驟1」,自然人
憑證元件,依系統指示重新開機
後,再下載「步驟2」申報程式。
2.下載後,您的電腦桌面上即新
增「監察院公職人員財產網路申報」捷徑。

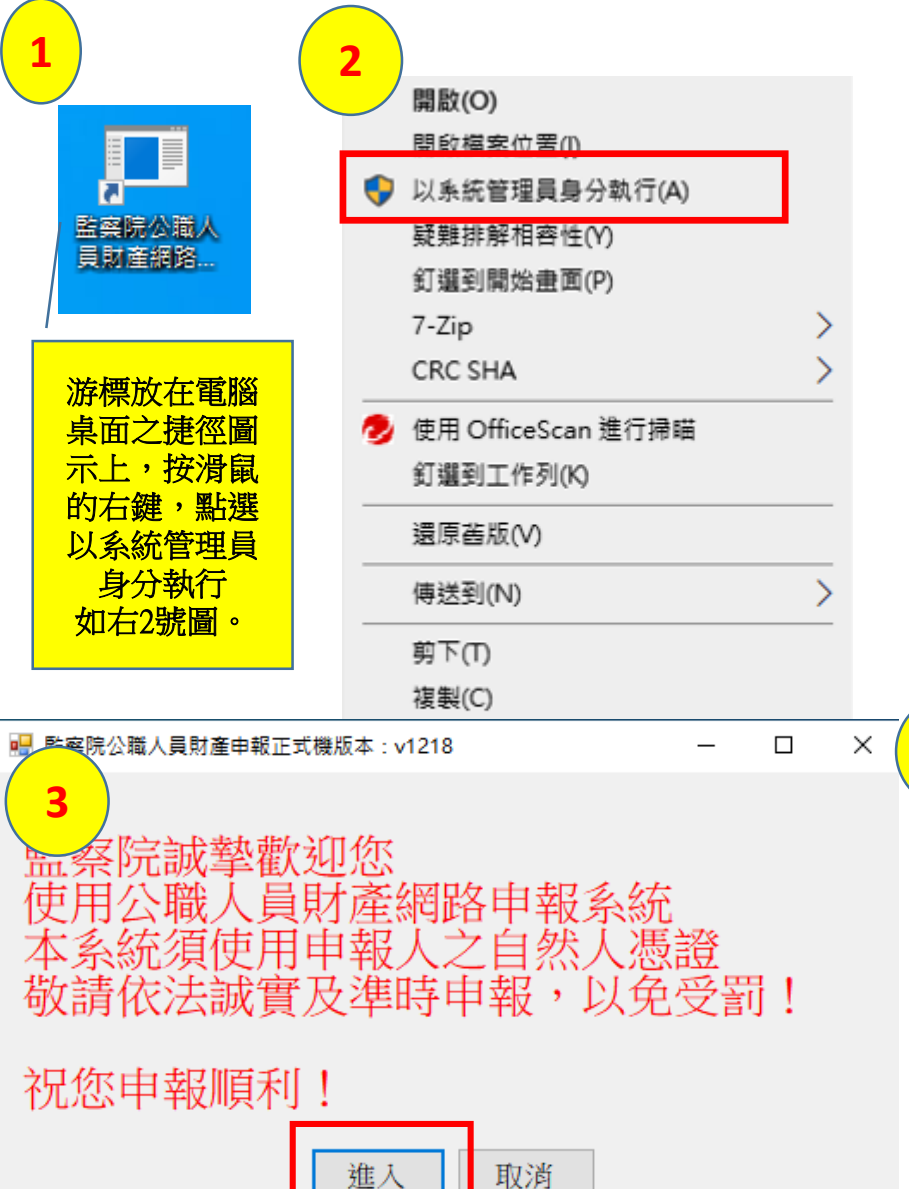

正式機版本: v1218

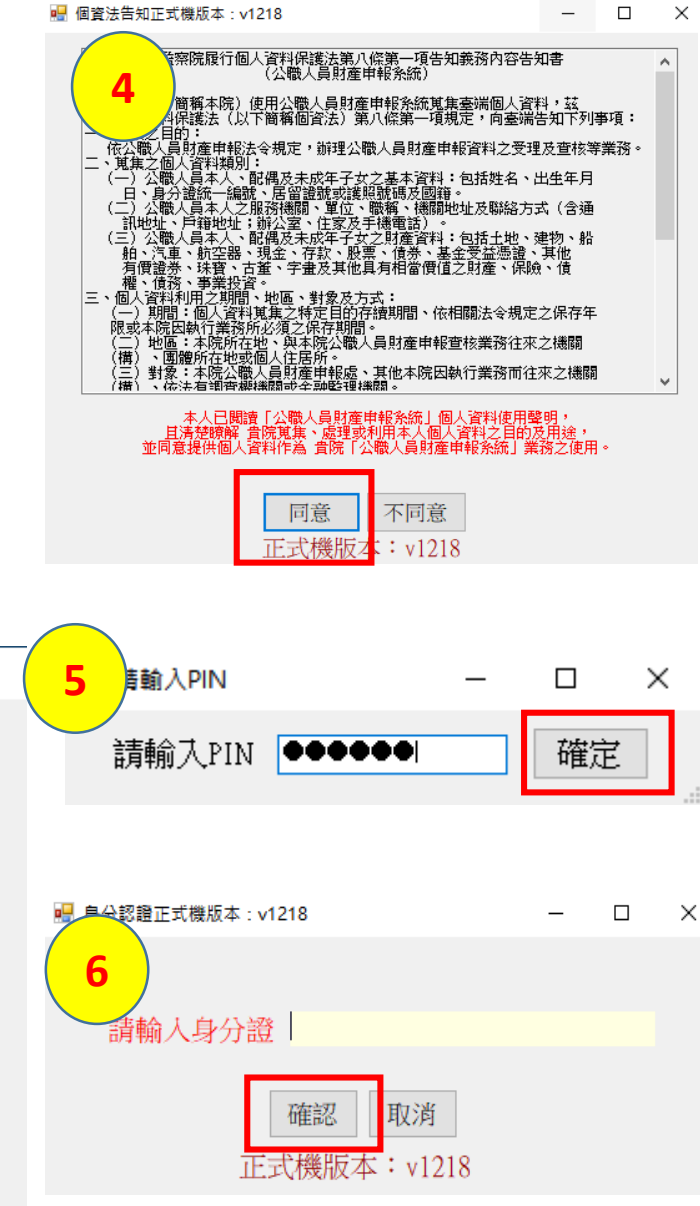

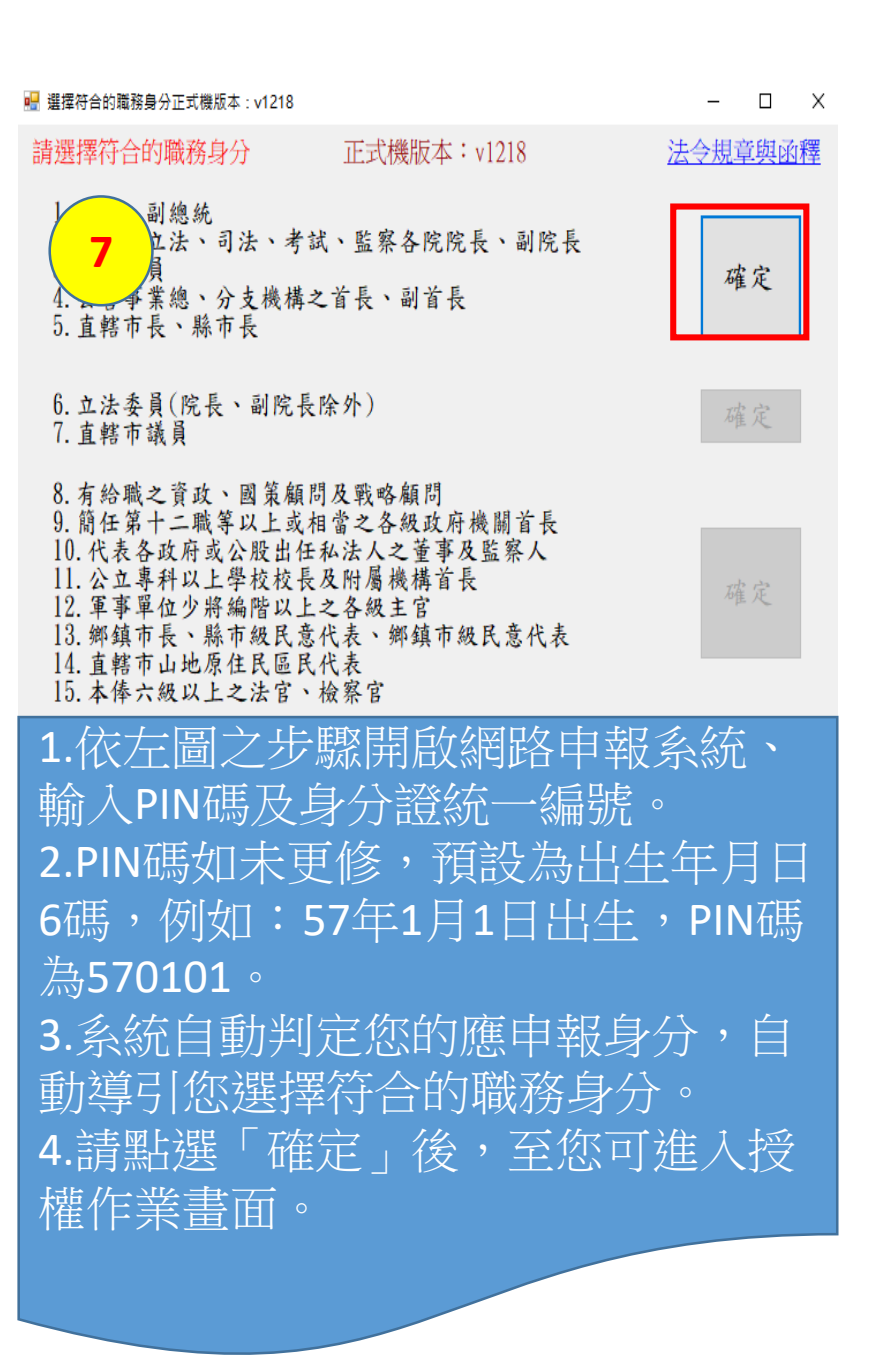

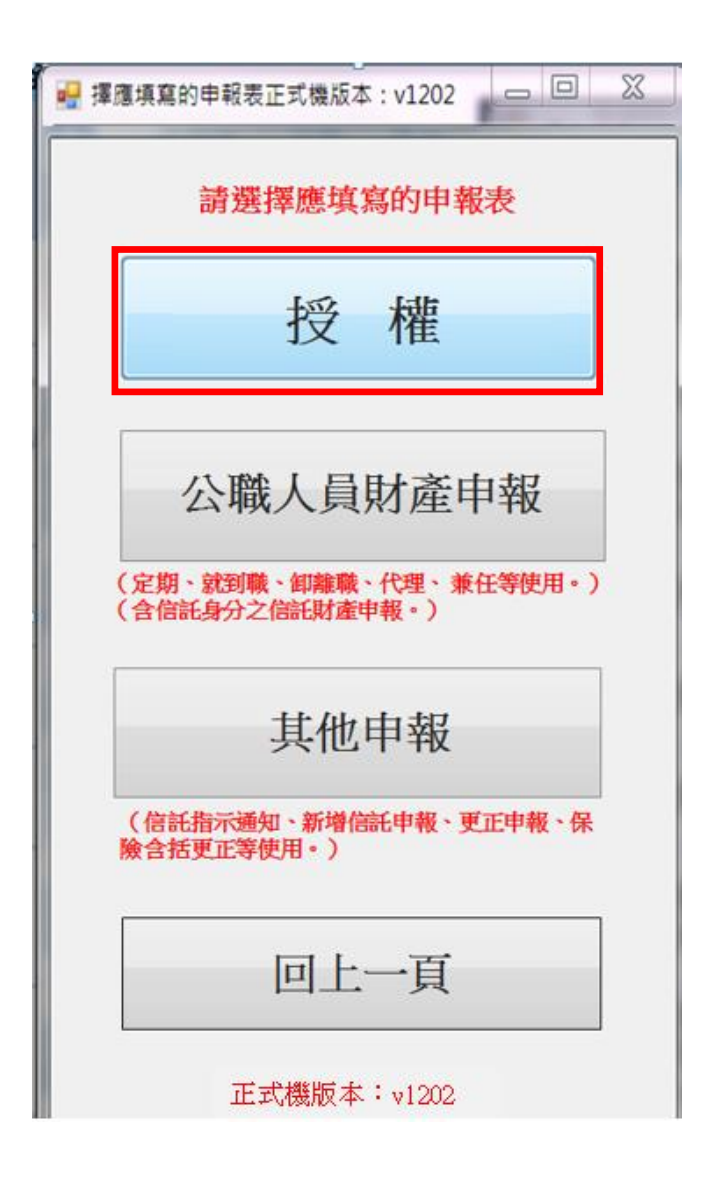

| 青豆 | ,   | 报 | 權  | 事  | IJ  | į.   |           |      |        |     |   |      |       |     |     |     |        |     |     |       |    |    |    |    |     |      |   |     |    |            |    |           |
|----|-----|---|----|----|-----|------|-----------|------|--------|-----|---|------|-------|-----|-----|-----|--------|-----|-----|-------|----|----|----|----|-----|------|---|-----|----|------------|----|-----------|
| 申  | 報   | Å | 為  | 羽  | 理   | 1    | -         | 1    | - Hank | 則   | 1 | ŧ    | -     |     | F   | ì   | Tel la | 目   | 易   | t     | 山  | 海  | -7 | +  | - ( | F    | 稽 | 损   | 權  | X          | .) | 110       |
| 意  | 記書  | 察 | 院  | 於  | 定   | 其    | 1         | 南    | 則      | 間   | 1 | 用    | Prent | 1   | R   | 完見  | 材      |     | 1   | R     | きれ | 夜- | F  | -  | T   | 稱    | 香 | 材   | 评  | take       | .) | É         |
| 內  | 政   | 部 | 地  | 政  | 115 | ,    | 交         | 通    | 部      | 路   | 政 | IID. | ,     | 古屋田 | 潜   | 4   | •      | 保   | 大学品 | 始     | 算  | 所  | 服  | 份  | 有   | 限    | 公 | -   | •  | +          | 華  | 1211      |
| 政  | 股   | 份 | 有  | 限  | 4   | THE. | •         | 各    | 金      | 副   | 横 | 構    | •     | 各   | 保   | · 除 | 公      | 11  | •   | 各     | 證  | 当分 | 公  | 10 | 及   | 各    | 投 | 信   | 投  | 顧          | 公  | 1111      |
| 等  | 介   | 接 | 機  | 調問 | (   | Sut- |           | R    | 抹      | ()  | 耶 | 、得   | 1     | 設相  |     | 1   |        |     | 1   |       | 1  | 1  | F: | 2  | 11  | 月    | 1 | B   | 申  | 報          | (  | キカ        |
| 准  | )   | 8 | る田 | 8  | 2   | ł    | 地         | •    | 建      | 物   | • | 船    | 船     | •   | 汽   | 車   | ,      | 航   | 空工  | SAS - | •  | 存  | 款  | •  | 有   | 腰    | 證 | 当分  | •  | 其          | 他  | Cherry 1  |
| 相  | 小田  | 價 | 值  | 財  | 大四  | ,    | 伯         | R    | 2.     | 債   | 利 | ÷ •  | 1     | AND | E   | ł   |        | 力月  | 見る  | Ant.  | 朝  | t  | t  |    | -   | ~    | + | 2.0 |    | 2          |    |           |
| 申  | 報   | ٨ | T  | 透  | 調   | Г    | 時間        | 察    | 院      | 公   | 職 | 人    | DEL   | 助   | 唐   | 採   | 路      | 申   | 莉   |       | 新  | (  | F  | 稱  | 監   | 家    | 院 | 網   | 路  | 申          | 報  | 144       |
| 统  | )   | , | 使  | 用  | é   | 然    | 1         | 馮    | 福      | T   | 載 | 前    | 即用    | 介   | 将   |     | 市      | ,   | 经   | 檢     | 香  | 及  | 自  | 行  | 登   | 載    | 杳 | 核   | 平  | 吉室         | 山田 | 1         |
| 提  | 供   | 2 | 財  | 六月 | 六百  | 赤    | 後         | ,    | ł      | 傳   | 貭 | =    | -     | Į.  | 1   | 1   | 12     | i   |     | 制     | -  |    | 1  |    | 幸   | 日老   | 2 | 1   | 1  | :          | 強  | 40        |
| 信  | 託   | 身 | 分  | え  | =   | 朝    | U         | ,    | 大      | 具   | 信 | 計    | 見     | 清   | ; , | 須   | 1      | 時   | E   | 傳     | ſ  | 信  | 託  | 財  | 幸   | 申    | 報 | 表   | -  | 及          | 檢  | R         |
| 信  | 託   | 財 | 產  | 清  | 四里  | .;   | 110       | 2    | :      | 響   | 動 | 身    | 分     | 2   | 申   | 報   | X      | ,   | 須   | 1     | 時  | Ł  | 傳  | Г  | 響   | 動    | 申 | 報   | 一表 |            | ,  | 27        |
| 成  | 申   | 報 | •  | 2  |     |      | -         |      |        | ~   |   |      |       |     |     |     |        |     |     |       |    |    |    |    | ~   |      |   |     |    | -24        |    | 0         |
| 貳  | ,   | 注 | 貴  | 事  | J   | i,   |           |      |        |     |   |      |       |     |     |     |        |     |     |       |    |    |    |    |     |      |   |     |    |            |    |           |
| 1. | No. | 家 | 院  | 響  | 明   | ł    | 日本        | Tant | I      | ξ,  | 有 | 初    | E     | H   | E I |     | I.     | t,  | ŧ.  | ŧ:    | 2  | 11 | 月  | 1  | B   | Bele | H | 2   | 財  | 嘉          | 相  | THE OWNER |
| 1  | 古言  | 料 | ,  | \$ | 報   | ま    | the state | -L   |        |     | 南 | 1    | 1     | 1   | E2  | 2   | 11     | A   | 1   | B     | 為  | 申  | 報  | (  | 某   | 澤    | ) | B   | ,  | 於          | 康  | 4         |
|    | 報   | 財 | À  | 4  | 2   | 1    | 2         | A    | 5      | B   | 起 | 4    | 町日    | 窓   | 院   | 编   | 致      | 由   | 報   | 金田    | 结  | T  | 載  | 介  | 接   | 財    | 產 | 次日  | 料  | ,          | 破  | - Aut     |
|    | =   | 胡 | 古  | 出  | T   | E    |           | 성    | - 14   | . , | # |      |       | 6   |     | H   | \$ 1   | £ . | 7   | 19    | B  | 3  |    | 1  | (   | 1    | 1 | E   | A  | <b>盾</b> な | 11 | ş         |

## 以上為各位介紹 下載軟體及登入授權畫面功能

## 希望對您有所幫助,謝謝您的收看

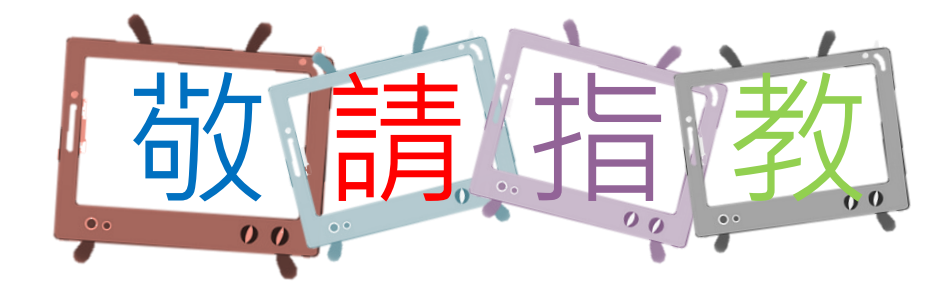

本單元 由監察院公職人員財產申報處 109年4月製作 如有任何疑問,請來電洽詢, **撥打專線**: (02)2341-3183#495詢問